# INSTRUKCJA WYSYŁANIA WNIOSKU O UPRAWNIENIE ZAWODNIKA

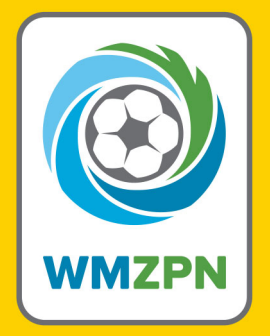

PRZEWODNIK PO KLUBY24.PZPN.PL

## 1. Logowanie na stronę kluby24.pzpn.pl

1.1. Po wejściu na stronę kluby24.pzpn.pl wyskoczy okno logowania do konta.

1.2. Należy wpisać e-mail i hasło (zgodnie z posiadanym kontem na pzpn24.pzpn.pl).

| Łączy nas piłka                                                                   | Polskiv |
|-----------------------------------------------------------------------------------|---------|
| LOGOWANIE<br>do serwisów internetowych<br>Polskiego Związku Piłki Nożnej<br>Email |         |
| Hasto                                                                             |         |
| Zaloguj<br>Jesteś nowym użytkownikiem?<br>Zarejestruj się                         |         |

## 2. Tworzenie wniosku o uprawnienie zawodnika

2.1. Należy kliknąć w ikonkę swojego klubu.

|      | S.                      | ŁĄCZY NAS PIŁKA       | BIBLIOTEKA PZPN    | CERTYFIKACJA | Z PODWÓRKA NA STADION   | PIŁKA DLA WSZYSTKICH | PZPN TRENING PRO | 000 | <b>₽ ●</b> •  |
|------|-------------------------|-----------------------|--------------------|--------------|-------------------------|----------------------|------------------|-----|---------------|
| L    | PZPN<br>Lączy nas piłka |                       |                    |              |                         |                      |                  |     |               |
| •    |                         |                       |                    | 1            | Wybierz klub            |                      |                  |     |               |
| 0    |                         |                       |                    |              |                         |                      |                  |     |               |
| ō    |                         |                       |                    | r            | Nazwa Twojego Klubu     |                      |                  |     |               |
| ¢↑   |                         |                       |                    |              | 5                       |                      |                  |     |               |
| t↓   |                         |                       |                    |              | 26                      |                      |                  |     |               |
| Û    |                         |                       |                    |              | PZPN<br>Łączy nas piłka |                      |                  |     |               |
| ĝ    |                         |                       |                    |              |                         |                      |                  |     |               |
| ☆    |                         |                       |                    |              |                         |                      |                  |     |               |
| =    |                         |                       |                    |              |                         |                      |                  |     |               |
| Se c | COPYRIGHT 2020          | - 2021 © PZPN.PL WSZY | STKIE PRAWA ZASTRZ | ZEŻONE       |                         |                      |                  |     | v1.1.1-beta-3 |

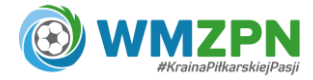

- 2.2. Aby rozwinąć listę funkcji należy kliknąć w ikonkę "trzech poziomych pasków".
- 2.3. Po lewej stronie w sekcji "Zawodnicy" (ikonka "koszulki") należy wybrać opcję "Wnioski o uprawnienia".

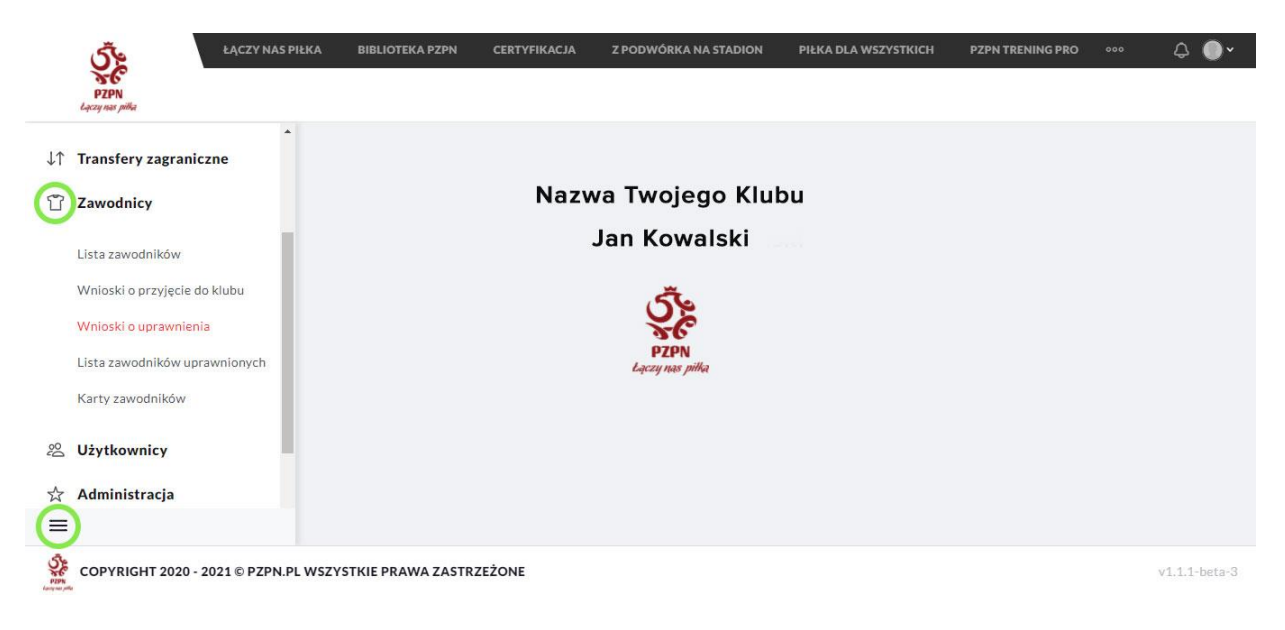

2.4. W celu dodania nowego wniosku należy kliknąć w "Dodaj wniosek" – prawy górny róg.

|           | 1.7                                               |                                                                                                    | 1 1                                                                                                    |                                                                                                    |                                                                                                    | 202                                                                                                    | 0/2021                                                                                                    | atumiocok                                                                                                    |
|-----------|---------------------------------------------------|----------------------------------------------------------------------------------------------------|----------------------------------------------------------------------------------------------------|----------------------------------------------------------------------------------------------------|----------------------------------------------------------------------------------------------------|----------------------------------------------------------------------------------------------------|----------------------------------------------------------------------------------------------------|----------------------------------------------------------------------------------------------------|
| sta whios | kow o upra                                        | iwnienie z                                                                                                    | awodnika                                                                                                    |                                                                                                    |                                                                                                    | 2020                                                                                                    | 1/2021 V                                                                                                    | aj winosek                                                                                                    |
| R WNIOSKU | DATA WNIOSKU                                      | SEZON                                                                                                    | KLASA ROZGRY                                                                                                    | DRUŻYNA                                                                                                    | STAN                                                                                                    | ZPN WERYFIKUJ                                                                                                    | AKCJE                                                                                                    |                                                                                                    |
|           |                                                   |                                                                                                    | WYBIERZ ~                                                                                                    |                                                                                                    | WYBIERZ ~                                                                                                    |                                                                                                    |                                                                                                    |                                                                                                    |
|           |                                                   |                                                                                                    |                                                                                                    |                                                                                                    |                                                                                                    |                                                                                                    |                                                                                                    |                                                                                                    |
| 73384     | 2020-10-14                                        | 2020/2021                                                                                                    | E1 Orlik                                                                                                    | Nazwa<br>Twojego Klubu                                                                                                    | Zamknięty                                                                                                    | ZPN<br>WARMIŃSKOMA                                                                                                    | /                                                                                                    |                                                                                                    |
| 73194     | 2020-10-13                                        | 2020/2021                                                                                                    | E1 Orlik                                                                                                    | Nazwa<br>Twojego Klubu                                                                                                    | Zamknięty                                                                                                    | ZPN<br>WARMIŃSKOMA                                                                                                    | /                                                                                                    |                                                                                                    |
| 73191     | 2020-10-13                                        | 2020/2021                                                                                                    | E1 Orlik                                                                                                    | Nazwa<br>Twojego Klubu                                                                                                    | W edycji                                                                                                    | ZPN<br>WARMIŃSKOMA                                                                                                    | /                                                                                                    |                                                                                                    |
|           | sta wnios<br>к wniosku<br>73384<br>73194<br>73191 | sta wniosków o upra           R WNIOSKU         DATA WNIOSKU           73384         2020-10-14           73194         2020-10-13           73191         2020-10-13 | sta wniosków o uprawnienie z           R WNIOSKU         DATA WNIOSKU         SEZON           73384         2020-10-14         2020/2021           73194         2020-10-13         2020/2021           73191         2020-10-13         2020/2021 | sta wniosków o uprawnienie zawodnika           R WNIOSKU         SEZON         KLASA ROZGRY           73384         2020-10-14         2020/2021         E1 Orlik           73194         2020-10-13         2020/2021         E1 Orlik           73191         2020-10-13         2020/2021         E1 Orlik | sta wniosków o uprawnienie zawodnika         R WNIOSKU       DATA WNIOSKU       SEZON       KLASA ROZGRY       DRUŻYNA         73384       2020-10-14       2020/2021       E1 orlik       Nazwa         73194       2020-10-13       2020/2021       E1 orlik       Nazwa         73191       2020-10-13       2020/2021       E1 orlik       Nazwa | sta wniosków o uprawnienie zawodnika         R WNIOSKU       DATA WNIOSKU       SEZON       KLASA ROZGRY       DRUŻYNA       STAN         73384       2020-10-14       2020/2021       E1 Orlik       Nazwa Twojego Klubu       Zamknięty         73194       2020-10-13       2020/2021       E1 Orlik       Nazwa Twojego Klubu       Zamknięty         73191       2020-10-13       2020/2021       E1 Orlik       Nazwa Twojego Klubu       W edycji | Sta wniosków o uprawnienie zawodnika       2020         R WNIOSKU       DATA WNIOSKU       SEZON       KLASA ROZGRY       DRUŻYNA       STAN       ZPN WERYFIKUJ         73384       2020-10-14       2020/2021       E1 Orlik       Nazwa<br>Twojego Klubu       Zamknięty       ZPN<br>WARNINSKOMA         73194       2020-10-13       2020/2021       E1 Orlik       Nazwa<br>Twojego Klubu       Zamknięty       ZPN<br>WARNINSKOMA         73191       2020-10-13       2020/2021       E1 Orlik       Nazwa<br>Twojego Klubu       W edycji       ZPN<br>WARNINSKOMA | sta wniosków o uprawnienie zawodnika<br>R WNIOSKU DATA WNIOSKU SEZON KLASA ROZGRY<br>73384 2020-10-14 2020/2021 E1 Orlik Nazwa<br>73194 2020-10-13 2020/2021 E1 Orlik Nazwa<br>73191 2020-10-13 2020/2021 E1 Orlik Nazwa<br>73192 2020-10-13 2020/2021 E1 Orlik Nazwa<br>73194 Twojego Klubu Zamknięty ZPN<br>WARNINSKOMA |

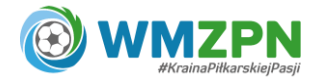

2.5. W oknie "Nowy wniosek" należy wybrać aktualny sezon i klasę rozgrywkową, do której zawodnik ma zostać uprawniony a następnie klika w "Zapisz".

| 3             | Ś٤              | ŁĄCZY     | NAS PIEKA B   | IBLIOTEKA P | CERTYFIKACJA | Z PODWÓRKA NA STAI                    | DION PIEKA E | DLA WSZYSTRICH PZPM | TRENING P | RO 600 🗘 🌘    | ) * |
|---------------|-----------------|-----------|---------------|-------------|--------------|---------------------------------------|--------------|---------------------|-----------|---------------|-----|
|               | PZPN            |           |               |             |              |                                       |              |                     |           |               |     |
| ***           |                 |           |               |             |              |                                       |              |                     |           |               |     |
| 11            |                 |           |               |             |              |                                       |              |                     |           |               |     |
| 572           |                 |           |               |             | N            | lowy wniosek                          |              | ×                   |           |               |     |
|               | Lista w         | vnie      |               |             |              |                                       |              |                     | *         | Dodaj wniosek |     |
| 0             |                 |           |               |             | 0000/0004    |                                       |              |                     |           |               |     |
| \$            | NR WNIOSI       | (U        | Sezon         |             | 2020/2021    |                                       |              | ~                   | JE.       |               |     |
| 20<br>40      |                 |           | Klasa rozgryw | kowa        | wybierz      |                                       |              | ~                   |           |               |     |
|               | 473384          |           | Anuluj        |             |              |                                       |              | Zapisz              |           |               |     |
| 2 <b>H</b>    | 473194          |           |               |             |              |                                       |              |                     |           |               |     |
| \$            |                 |           |               |             |              | UKS Stomilek II                       |              | ZPN                 |           |               |     |
| =             | 473191          |           | 2020-10-13    | 2020/202    | 1 E1 Orlik   | Olsztyn                               | W edycji     | WARMIŃSKOMA         |           |               |     |
| Carlos Carlos | OPYRIGHT 2020 - | 2021 © PZ | PN.PL WSZYSTK | IE PRAWA    | ASTRZEŻONE   | · · · · · · · · · · · · · · · · · · · |              |                     |           |               | a 3 |

#### 3. Uzupełnianie wniosku

- 3.1. Po dokonaniu zapisu nowego wniosku, nowa lista pojawi się na "Liście wniosków o uprawnienie zawodnika".
- 3.2. Wniosek można edytować lub usunąć.
- 3.3. Aby dokończyć procedurę, należy w kolumnie "akcje" kliknąć w edycję (ikonka "ołówka").

| P | ZIPN<br>Iros pilka         | ICZY NAS PIŁKA B                       | IBLIOTEKA PZPN                      | CERTYFIKACJA Z                 | Z PODWÓRKA NA STADI                                                        | ION PIŁKA DLA W                    | SZYSTKICH PZP                                                  | N TRENING PRO • | ∞           |
|---|----------------------------|----------------------------------------|-------------------------------------|--------------------------------|----------------------------------------------------------------------------|------------------------------------|----------------------------------------------------------------|-----------------|-------------|
| * |                            |                                        |                                     |                                |                                                                            |                                    |                                                                |                 |             |
|   |                            |                                        |                                     |                                |                                                                            |                                    |                                                                |                 |             |
|   | I fata sunt.               |                                        |                                     |                                |                                                                            |                                    | 202                                                            | 0/2021 × Do     | lai wniocek |
| 1 | Lista whic                 | oskow o upr                            | awnienie                            | zawodnika                      |                                                                            |                                    | 202                                                            | 0/2021          | aaj winosek |
|   | NR WNIOSKU                 | DATA WNIOSKU                           | SEZON                               | KLASA ROZGRY                   | DRUŻYNA                                                                    | STAN                               | ZPN WERYFIKUJ                                                  | AKCJE           |             |
|   |                            |                                        |                                     | WVRIER7 Y                      |                                                                            | WYBIER7 Y                          |                                                                |                 |             |
|   |                            |                                        |                                     | TT DICKE                       |                                                                            |                                    |                                                                |                 |             |
|   | 482002                     | 2021-01-29                             | 2020/2021                           | F1 Żak                         | Nazwa<br>Twojego Klubu                                                     | W edycji                           | ZPN<br>WARMIŃSKOMA                                             |                 |             |
|   | 482002<br>473384           | 2021-01-29<br>2020-10-14               | 2020/2021<br>2020/2021              | F1 Żak<br>E1 Orlik             | Nazwa<br>Twojego Klubu<br>Nazwa<br>Twojego Klubu                           | W edycji<br>Zamknięty              | ZPN<br>WARMIŃSKOMA<br>ZPN<br>WARMIŃSKOMA                       | Edycja          |             |
|   | 482002<br>473384<br>473194 | 2021-01-29<br>2020-10-14<br>2020-10-13 | 2020/2021<br>2020/2021<br>2020/2021 | F1 Żak<br>E1 Orlik<br>E1 Orlik | Nazwa<br>Twojego Klubu<br>Nazwa<br>Twojego Klubu<br>Nazwa<br>Twojego Klubu | W edycji<br>Zamknięty<br>Zamknięty | ZPN<br>WARMIŇSKOMA<br>ZPN<br>WARMIŇSKOMA<br>ZPN<br>WARMIŇSKOMA | Edycja          |             |

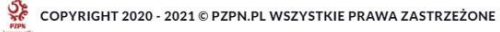

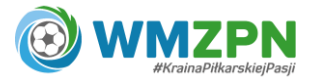

3.4. Po lewej stronie pojawia się lista wszystkich potwierdzonych do klubu zawodników.

| czy n | sas pilka      |         |          |              |            |       |                    |          |                |                  |        |         |    |
|-------|----------------|---------|----------|--------------|------------|-------|--------------------|----------|----------------|------------------|--------|---------|----|
|       | Lista zawodnik | ów potw | vierdzon | ych          |            |       | Wniosek z d<br>Żak | nia 2021 | l-01-29, sezon | 2020/2021, klasa | rozgry | wkowa I | F1 |
|       | NR ZAWODNI     | UPR     | WN       | NAZWISKO     | IMIĘ       | DA1   |                    |          |                |                  |        |         |    |
|       | T              |         |          | <b></b>      | <b>T</b>   |       | NR ZAWO            | NR       | NAZWISKO       | IMIĘ             | UW     | ZAŁ     | 51 |
|       | 1360600        | 1       | 4        | WARZYBOK     | IGOR       | 201 ^ |                    |          |                |                  |        |         |    |
|       | 1415228        | 4       | 4        | E20NYINGKA   | FILIP      | 201   |                    |          |                | Brak wniosków    |        |         |    |
|       | 1607236        | ~       | 4        | Setuphi      | Wiktor     | 201   |                    |          |                |                  |        |         |    |
|       | 1607905        | 1       |          | Zerote zasti | Antoni     | 201   |                    |          |                |                  |        |         |    |
|       | 1612331        | 4       | ~        | Dramawing    | Patryk     | 201   |                    |          |                |                  |        |         |    |
|       | 1616555        | 1       | ~        | Lorman       | Aleksander | 201   |                    |          |                |                  |        |         |    |
|       | 1617351        | ~       | ~        | firinged     | Konrad     | 201   |                    |          |                |                  |        |         |    |
|       | 1619287        |         |          | Alancewicz   | Marcel     | 201 - |                    |          |                |                  |        |         |    |

3.5. W celu dodania zawodnika do wniosku o uprawnienie, należy kliknąć na zawodnika (podświetli się na szaro), a następnie kliknąć w "Dodaj do listy".

| Š                | ŁĄCZY NAS PIŁK          | A BIBLIOTEKA PZPN | CERTYFIKACJA | ZPODWO | ÓRKA NA STADION         | PIŁKA DLA WSZYSTKI  | CH PZPN TRENING    | i PRO 000  | ۵ (    |
|------------------|-------------------------|-------------------|--------------|--------|-------------------------|---------------------|--------------------|------------|--------|
| PZP<br>Lączy nas | N<br>pillia             |                   |              |        |                         |                     |                    |            |        |
| - [              |                         |                   |              |        |                         |                     |                    |            |        |
| .↑               |                         |                   |              |        |                         |                     |                    |            |        |
| Ŷ                | Okres kontraktu Doda    | aj do listy       |              |        | Usuń z listy            | Załącznik Szczo     | egóły Uwagi        | Zapis osta | teczny |
| 2                |                         |                   |              |        |                         |                     |                    |            |        |
| 1                | Lista zawodników potwie | rdzonych          |              |        | Wniosek z dnia<br>Orlik | a 2021-02-05, sezon | 2020/2021, klasa r | ozgrywkowa | E1     |
| 8                | NR ZAWODNI UPR          | WN NAZWISKO       | IMIĘ         | DA1    |                         |                     |                    |            |        |
| ~                | <b>T</b>                | T                 | T            |        | NR ZAWO                 | NR NAZWISKO         | IMIĘ               | UW ZAŁ     | 51     |
| 2                | 120845                  | widness           | BENIAMIN     | 201 ^  |                         |                     |                    |            |        |
|                  | 136053 🗸                | PUDARDWISKI       | FILIP        | 201    |                         |                     | Brak wniosków      |            | -      |
| 2                | 136053                  | FERENC            | MACIEJ       | 201    | l                       |                     |                    |            |        |
| 3 -              | 136054                  | NOWAK             | ALEKSANDER   | 201    |                         |                     |                    |            |        |
| - 1              | 136054                  | GRADOWSKI         | STEFAN       | 201    |                         |                     |                    |            |        |
|                  |                         | (III)             |              |        |                         |                     |                    |            |        |

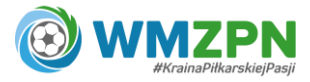

3.6. Zawodnik zostanie przeniesiony na prawą stronę (na listę zawodników, o których uprawnienie wnioskujemy).

| ST<br>PZP |                 | ZY NAS PI | ŁKA          | BIBLIOTEKA PZPN | CERTYFIKACJA | Z POD | WÓRK | A NA STADION        | PIŁł     | KA DLA WSZYSTKIC | H PZPN TRENI     | NG PRO | 000        | ¢     |
|-----------|-----------------|-----------|--------------|-----------------|--------------|-------|------|---------------------|----------|------------------|------------------|--------|------------|-------|
| •         | Okres kontraktu | Do        | daj do lis   | ity             |              |       |      | Usuń z listy        | Załąc    | znik Szczej      | góły Uwagi       | Zaj    | pis ostate | eczny |
|           |                 |           |              |                 |              |       |      |                     |          |                  |                  |        |            |       |
| 1.        | Lista zawodnik  | ów potw   | vierdzon     | ych             |              |       |      | Wniosek z dr<br>Żak | nia 2021 | -01-29, sezon 2  | 2020/2021, klasa | rozgry | wkowa I    | F1    |
|           | NR ZAWODNI      | UPR       | WN           | NAZWISKO        | IMIĘ         | DA1   |      | Luit                |          |                  |                  |        |            |       |
|           | •               |           |              | <b>T</b>        | T            |       |      | NR ZAWO             | NR       | NAZWISKO         | IMIĘ             | UW     | ZAŁ        | 51    |
|           | 136060          | ~         | ~            | WARTING         | IGOR         | 201   |      |                     |          |                  |                  |        |            |       |
|           | 141522          | ~         | $\checkmark$ | 6.200 million   | FILIP        | 201   |      | 136054              |          | NOWAK            | ALEKSANDER       |        |            | w     |
|           | 160723          | ~         | ~            | Telephone .     | Wiktor       | 201   | I    |                     |          |                  |                  |        |            |       |
|           | 160790          | ~         |              | Berthrough      | Antoni       | 201   |      |                     |          |                  |                  |        |            |       |
|           | 161233          | ~         | ~            | Bramewicz       | Patryk       | 201   |      |                     |          |                  |                  |        |            |       |
|           | 161655          | ~         | ~            | Series .        | Aleksander   | 201   |      |                     |          |                  |                  |        |            |       |
|           | 161735          | ~         | ~            | formed.         | Konrad       | 201   |      |                     |          |                  |                  |        |            |       |

3.7. Do wniosku o uprawnienie dla każdego zawodnika należy dołączyć odpowiedni załącznik (np. deklarację gry amatora). Aby to zrobić należy kliknąć na zawodnika (podświetli się na szaro), a następnie kliknąć w "Załącznik".

| PZP<br>Lączy ne | ŁĄ¢<br>N<br>prilia  | CZY NAS PIŁK                                                                                                    | A          | BIBLIOTEKA PZPN | CERTYFIKACJA | Z PODV | WÓRKA NA STADION | PIŁI    | (A DLA WSZYSTKI | :H PZPN TRENI    | NG PRO | 000        | \$ <b>●</b> • |
|-----------------|---------------------|----------------------------------------------------------------------------------------------------|------------|-----------------|--------------|--------|------------------|---------|-----------------|------------------|--------|------------|---------------|
| •               |                     |                                                                                                    |            |                 |              |        |                  |         |                 |                  |        |            |               |
| 8               | Okres kontraktu     | Doda                                                                                                    | aj do list | Υ.              |              |        | Usuń z listy     | Załą    | znik Szcze      | góły Uwagi       | Za     | pis ostate | czny          |
| ā               | Lista zawodnik      | ów potwie                                                                                                    | rdzony     | /ch             |              |        | Wniosek z dn     | ia 2021 | -02-05, sezon   | 2020/2021, klasa | rozgry | wkowa I    | 1             |
| ¢               | NR ZAWODNI          | UPR                                                                                                    | WN         | NAZWISKO        | IMIĘ         | DA1    | Żak              |         |                 |                  |        |            |               |
| J↑              | <b>T</b>            |                                                                                                    |            | T               | T            |        | NR ZAWO          | NR      | NAZWISKO        | IMIĘ             | UW     | ZAŁ        | 51            |
| Û               | 136060              | <ul> <li>Image: A second second s</li></ul> | ~          | WARDING         | IGOR         | 201    |                  |         |                 |                  |        |            |               |
| 22              | 141522              | ×                                                                                                    | ~          | CODO-TRANSA     | FILIP        | 201    | 136054           |         | NOWAK           | ALEKSANDER       |        |            | w             |
| -0              | 160723              | ×                                                                                                    | 4          | Bellulati       | Wiktor       | 201    | I                |         |                 |                  |        |            |               |
| ☆               | 160790              | ×                                                                                                    | 4          | Dentirouski     | Antoni       | 201    |                  |         |                 |                  |        |            |               |
| - 11            | 161233              | 1                                                                                                    | ~          | Bronnelez       | Patryk       | 201    |                  |         |                 |                  |        |            |               |
| -               | 161655              | 1                                                                                                    |            | Terman          | Aleksander   | 201    |                  |         |                 |                  |        |            |               |
| COPY            | RIGHT 2020 - 2021 © | PZPN.PL W                                                                                                    | VSZYST     | KIE PRAWA ZASTR | ZEŻONE       |        |                  |         |                 |                  |        |            | /1.1.1-beta-3 |

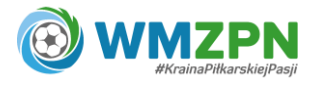

3.8. Po kliknięciu w "Załącznik" pojawi się poniższe okno.

| Ś        | <b>1</b>             | CZY NAS PIEKA  | BIBLIOTEKA PZPN   | CERTYFIKACJA   | Z PODWÓRKA NA STADION | PIEKA DLA WSZYSTKICH | PZPN TRENIN | IG PRO 000 | A 🕛•          |
|----------|----------------------|----------------|-------------------|----------------|-----------------------|----------------------|-------------|------------|---------------|
| PZ       | C<br>PN<br>ar pille  |                |                   |                |                       |                      |             |            |               |
| o Î      |                      |                |                   |                |                       |                      |             |            |               |
|          |                      |                |                   |                |                       |                      |             |            |               |
| •        | Okres kontrakt       |                | Załączniki wnie   | osku o uprawni | enie zawodnika ALEKS  | SANDER NOWAK         | ×           |            | teczny        |
| ā        | Determination        |                |                   |                |                       |                      | _           |            |               |
| LT       | Lista zawodni        | Załącz         | niki              |                |                       | ~                    |             |            | IF A          |
| Late-    | NR ZAWODNI           |                |                   |                |                       |                      | - 1         |            | . 51          |
| *1       |                      | Rodzaj         |                   |                |                       | ~                    |             |            |               |
| T        | 136060               |                |                   |                |                       |                      | _           |            |               |
| 80<br>60 | 141522               | Zamkni         | i                 |                |                       |                      |             |            |               |
| ~        | 160723               |                |                   |                |                       |                      |             |            |               |
|          |                      |                |                   | Antoni         |                       |                      |             |            |               |
| =        | 161233               |                |                   | Patryk         | 201                   |                      |             |            |               |
| COP      | YRIGHT 2020 - 2021 ( | © PZPN.PL WSZY | STKIE PRAWA ZASTI | RZEŻONE        |                       |                      |             |            | v1.1.1-beta-3 |

3.9. W oknie "Załączniki wniosku o uprawnienie zawodnika" należy rozwinąć opcję "Załączniki" – pojawi się możliwość dodania załącznika. Kliknij w pole "Dołącz" i wybierz odpowiedni plik dotyczący danego zawodnika. Wpisz nazwę i następnie wybierz rodzaj dodanego załącznika i kliknij w czerwony przycisk "Dołącz".

| C. C.      | Žen<br>Zen |        | Brak wn    | iosków |                        | * | ING PRO | ••• 🖉 🎝 •• |
|------------|------------|--------|------------|--------|------------------------|---|---------|------------|
| -          | TOULADD    |        |            |        |                        |   |         |            |
| a          | 1612331    |        |            |        |                        |   |         |            |
|            | 1616555    |        |            |        |                        |   |         |            |
| 11 ∎       | 1617351    |        |            |        |                        |   |         |            |
| J↑         | 1619287    |        |            |        |                        | - |         |            |
| ũ          |            | Nazwa  | Deklaracja | Dołącz | deklaracjagryNOWAK.pdf |   |         | *          |
| <u>0</u> % |            | Rodzaj | wybierz    |        |                        | ~ |         |            |
| *          |            |        |            |        | Dołącz                 |   |         |            |
| 22<br>1    |            |        |            |        |                        |   |         |            |

3.10. W przypadku gdy zawodnik jest już uprawniony do innych rozgrywek istnieje możliwość pobrania wcześniej załączonych dokumentów z zakładki "Rodzaj" a następnie "Klasa rozgrywkowa".

| 8                     | Rodzaj            |                        |                        |       | ^ |             |
|-----------------------|-------------------|------------------------|------------------------|-------|---|-------------|
|                       | Klasa rozgrywkowa | E1 Orlik               |                        |       | ~ |             |
|                       | NAZWA             | NAZWA ORYGINALNA       | RODZAJ                 | AKCJE |   |             |
| COPYRIGHT 2020 - 2021 | DGA               | deklaracjagryNOWAK.pdf | Deklaracja gry amatora | ± 🗅 🗊 | * | vI.1.1 beta |

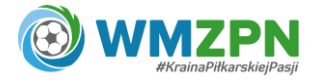

#### 4. Wysłanie wniosku

- 4.1. Jeden wniosek o uprawnienie może dotyczyć dowolnej liczby zawodników (wniosek można wysłać na jednego zawodnika, jak również na całą drużynę).
- 4.2. W celu wysłania do weryfikacji gotowego wniosku, należy kliknąć w "Zapis ostateczny".

| PZP   | ε <sub>Ą</sub> ς | ZY NAS PI | ŁKA        | BIBLIOTEKA PZPN | CERTYFIKACJA | ZPODWO | ORKA NA STADION      | PIŁKA DLA WSZY   | <b>STKICH</b> | PZPN 1  | rrening pro   | 000                 |
|-------|------------------|-----------|------------|-----------------|--------------|--------|----------------------|------------------|---------------|---------|---------------|---------------------|
| 9 168 | Okres kontraktu  | Do        | odaj do li | sty             |              |        | Usuń z listy         | Załącznik        | Szczegóły     | U       | vagi Z        | apis ostateca       |
|       | Lista zawodniko  | ów potw   | vierdzor   | lych            |              |        | Wniosek z dni<br>Żak | a 2021-01-29, se | zon 2020      | 0/2021, | klasa rozgr   | ywkowa F1           |
|       | NR ZAWODNI       | UPR       | WN         |                 | IMIĘ         | DAI    | NAZWISKO             | IMIĘ             | UW            | ZAŁ     | STATUS        | OSTATNIA            |
|       | 136060           | 4         | ~          | WARTNER         | IGOR         | 201    |                      |                  |               |         |               |                     |
|       | 141522           | ~         | 4          | CONTRACTOR NA   | FILIP        | 201    | NOWAK                | ALEKSANDER       |               | ~       | Wysłany<br>do | 2021-01-29<br>12:43 |
|       | 160723           | 1         | ~          | Prevalue:       | Wiktor       | 201    | 1                    |                  |               |         | werytik       |                     |
|       | 160790           | ~         |            | Bentinsseld     | Antoni       | 201    |                      |                  |               |         |               |                     |
|       | 161233           | 1         | 4          | Bramonica       | Patryk       | 201    |                      |                  |               |         |               |                     |
|       | 161655           | ~         | ~          | Access          | Aleksander   | 201    |                      |                  |               |         |               |                     |
|       | 161735           | ~         | 4          | Arrest          | Konrad       | 201    |                      |                  |               |         |               |                     |
|       | 4/4000           |           | 1          |                 |              | 004 T  |                      |                  |               |         |               |                     |

### 5. Zakończenie procesu uprawnienia zawodnika

5.1. W przypadku pozytywnej weryfikacji wniosku przez pracownika WMZPN, status zawodnika zmieni się na "Uprawniony" – procedura uprawnienia została zakończona.

| Š                 | ŁĄC             | ZY NAS PIŁ                                                                                                    | :KA        | BIBLIOTEKA PZPN | CERTYFIKACJA | Z PODV | WÓRKA NA STADION | PIŁKA DLA WSZY | ткісн      | PZPN TRENING PRO | 000                 | ۵ 🌒 |
|-------------------|-----------------|----------------------------------------------------------------------------------------------------|------------|-----------------|--------------|--------|------------------|----------------|------------|------------------|---------------------|-----|
| PZPN<br>Laczu nas | u<br>Ma         |                                                                                                    |            |                 |              |        |                  |                |            |                  |                     |     |
|                   |                 |                                                                                                    |            |                 |              |        |                  |                |            |                  |                     |     |
| 5                 |                 |                                                                                                    |            |                 |              |        |                  |                |            |                  |                     |     |
| ί <b>Λ</b> -      | Okres kontraktu | Doc                                                                                                    | daj do lis | ty              |              |        | Usuń z listy     | Załącznik      | zczegóły   | Uwagi Za         | apis ostate         | zny |
| 4                 |                 | _                                                                                                    |            |                 |              |        |                  |                |            |                  |                     | _   |
| .↑                | Lista zawodniki | ów potwi                                                                                                    | ierdzon    | vch             |              |        | Wniosek z dnia   | 2021-01-29 se  | zon 2020/  | 2021 klasa rozen | wkowa F             | 1   |
| 7                 | Elsta Lawounik  | on porm                                                                                                    | ici di fon | yen             |              |        | Żak              | 2021 01 27, 50 | .011 2020) | Lozi, Musurozgi  | monur               | -   |
|                   | NR ZAWODNI      | UPR                                                                                                    | WN         | NAZWISKO        | IMIĘ         | DA1    |                  |                |            |                  |                     |     |
| 8                 | T               |                                                                                                    |            | <b>T</b>        | T            |        | NAZWISKO         | IMIĘ           | UW         | ZAŁ STATUS       | OSTATNIA            |     |
| ☆                 | 136060          | ~                                                                                                    | ~          | water look      | IGOR         | 201 ^  |                  |                |            |                  |                     |     |
| 0                 | 141522          | ~                                                                                                    | ~          | EDITORNA        | FILIP        | 201    | NOWAK            | ALEKSANDER     |            | Vprawn           | 2021-01-29<br>12:51 | -   |
| -                 | 160723          | ~                                                                                                    | ~          | Bellulati       | Wiktor       | 201    | 1                |                |            |                  |                     |     |
| ~                 | 160790          | <ul> <li>Image: A second second s</li></ul> |            | Benkrouti       | Antoni       | 201    |                  |                |            |                  |                     |     |
|                   | 161233          | ~                                                                                                    | ~          | Bromwike        | Patryk       | 201    |                  |                |            |                  |                     |     |
|                   |                 |                                                                                                    |            |                 |              |        |                  |                |            |                  |                     |     |

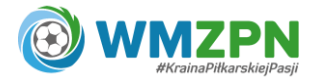

5.2. W przypadku negatywnej weryfikacji wniosku przez pracownika WMZPN, po wejściu w listę pojawi się komunikat o uwagach dotyczących danego zawodnika.

|      | Ś                    | ĄCZY NAS PIEKA | BIBLIOTEKA PZPN   | CERTYFIKACJA | Z PODWÖRKA NA STADION | PIEKA DLA WSZYSTRICH | PZPN TRENI | NG PRO | 100 🗘 🍈     | ~    |
|------|----------------------|----------------|-------------------|--------------|-----------------------|----------------------|------------|--------|-------------|------|
|      | PZPN                 |                |                   |              |                       |                      |            |        |             |      |
|      |                      |                |                   |              |                       |                      |            |        |             |      |
| 1t   |                      |                |                   |              |                       |                      |            |        |             |      |
| JT   |                      |                |                   |              |                       |                      |            |        |             |      |
| 17   |                      |                |                   |              | Komunikat             | ×                    |            |        |             |      |
|      |                      |                |                   |              |                       |                      | _          |        |             |      |
| -6   | 120845               | Dodano         | uwagi do zawod    | lników:      |                       |                      |            |        |             |      |
| *    | 136053               | Douand         |                   |              |                       |                      |            |        | < <b>v</b>  |      |
| 93   | 136053               |                |                   | ₩ ALE        | EKSANDER NOWAK        |                      |            |        |             |      |
| ŵ    | 136054               |                |                   | 100000       |                       |                      |            |        |             |      |
| \$   | 136054               |                |                   | STEFAN       | 201                   |                      |            |        |             |      |
| _    | 136055               |                |                   | IGNACY       | 201                   |                      |            |        |             |      |
| -    |                      |                |                   |              |                       |                      |            |        |             |      |
| St c | OPYRIGHT 2020 - 2021 | © PZPN.PL WSZ  | STKIE PRAWA ZASTI | RZEŻONE      |                       |                      |            |        | vi.i.i.bera | a-'S |

5.3. Należy "podświetlić" zawodnika i kliknąć w pole "Uwagi".

| PZ        | Ċ<br>PN         |         |            |                                                                                                    |            |                       |                   |             |                                                                                                    |              |                     |
|-----------|-----------------|---------|------------|----------------------------------------------------------------------------------------------------|------------|-----------------------|-------------------|-------------|----------------------------------------------------------------------------------------------------|--------------|---------------------|
| Capezy na | es prime        |         |            |                                                                                                    |            |                       |                   |             |                                                                                                    |              |                     |
|           | Okres kontraktu | Do      | daj do lis | sty                                                                                                    |            |                       | Usuń z listy      | Załącznik S | zczegóły                                                                                                    | Uwagi Z      | apis ostateczr      |
|           | Lista zawodnik  | ów potw | vierdzon   | ych                                                                                                    |            | Wniosek z dnia<br>Żak | a 2020-09-15, sez | on 2020/2   | 2021, klasa rozgr                                                                                                    | ywkowa F1    |                     |
|           | NR ZAWODNI      | UPR     | WN         |                                                                                                    | IMIĘ       | DA1                   | NAZWISKO          | IMIĘ        | UW                                                                                                    | ZAŁ STATUS   | OSTATNIA            |
|           | 136060          | 1       | ~          | WHAT THEM                                                                                                    | IGOR       | 201                   |                   |             |                                                                                                    |              |                     |
|           | 141522          | 1       | ~          | EDENTIMINA                                                                                                    | FILIP      | 201                   | NOWAK             | ALEKSANDER  | <ul> <li>Image: A second second s</li></ul> | 🗸 🛛 W edycji | 2020-09-21<br>13:06 |
|           | 160723          | ~       | ~          | Bellulati                                                                                                    | Wiktor     | 201                   | I                 |             |                                                                                                    |              |                     |
|           | 160790          | 1       | 4          | <b>Domin coshi</b>                                                                                                    | Antoni     | 201                   |                   |             |                                                                                                    |              |                     |
|           | 161233          | ~       | ~          | Bromovice                                                                                                    | Patryk     | 201                   |                   |             |                                                                                                    |              |                     |
|           | 161655          | ~       |            | kerman                                                                                                    | Aleksander | 201                   |                   |             |                                                                                                    |              |                     |
|           |                 |         |            | dimension of the local dimension of the local | 221 2      |                       |                   |             |                                                                                                    |              |                     |

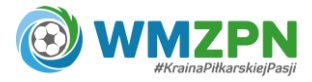

5.4. Po kliknięciu "Uwagi" pojawi się komunikat z uwagami do wniosku.

| Ś                       | EAC                        | CZY NAS PIŁKA | BIBLIOTEKA PZPN                                                                                                    | CERTYFIKACJA | Z PODWÓRKA NA STADION | PIEKA DLA WSZYSTKICH     | PZPN TRENI    | NG PRO | 000 - L | • |
|-------------------------|----------------------------|---------------|----------------------------------------------------------------------------------------------------|--------------|-----------------------|--------------------------|---------------|--------|---------|---|
| PZS<br>PZS<br>Lapory no | <b>C</b><br>PN<br>ar palla |               |                                                                                                    |              |                       |                          |               |        |         |   |
|                         |                            |               |                                                                                                    |              |                       |                          |               |        |         |   |
| <b>↓</b> ↑              |                            |               |                                                                                                    |              |                       |                          |               |        |         |   |
| J↑                      | Lista zawodnik             | ów potwierdzo | nych                                                                                                    |              | Wniosek z dni         | a 2021-02-05, sezon 2020 | )/2021, klasa |        |         |   |
| m                       | NR ZAWODNI.                |               |                                                                                                    | Kamun Haat N |                       | ,                        | <             |        |         |   |
|                         |                            |               |                                                                                                    |              | OWAK ALEKSANDE        | ĸ                        |               |        |         |   |
| De la                   | 1208456                    |               |                                                                                                    |              |                       |                          |               |        |         |   |
| *                       | 1360536                    | brak podpi    | su rodzica na deklarac                                                                                                    | -ji gry      |                       |                          |               |        | ~ %     |   |
| 22                      | 1360539                    |               |                                                                                                    |              |                       |                          |               |        |         |   |
| \$                      | 1360547                    |               | And approximately and a second second | ALEKSANDER   | 201                   |                          |               |        |         |   |
|                         | 1360549                    |               |                                                                                                    | STEFAN       | 201                   |                          |               |        |         |   |
| \$                      | 1360553                    |               |                                                                                                    | STANISŁAW    | 201                   |                          |               |        |         |   |
| =                       | 1360557                    |               |                                                                                                    | IGNACY       | 201                   |                          |               |        |         |   |
| Сору                    | YRIGHT 2020 - 2021 ©       | PZPN.PL WSZYS | TKIE PRAWA ZAST                                                                                                    | RZEŻONE      |                       |                          |               |        |         |   |

5.5. Wniosek należy poprawić zgodnie z uwagami i wysłać ponownie według takich samych kroków opisanych powyżej, dokonując zapisu ostatecznego.

#### 6. Podgląd w uprawnienie zawodników

6.1. Aby zobaczyć listę zawodników uprawnionych do danego zespołu należy wejść w sekcję "Zawodnicy" (ikonka "koszulki") i wybrać opcję "Lista zawodników uprawnionych".

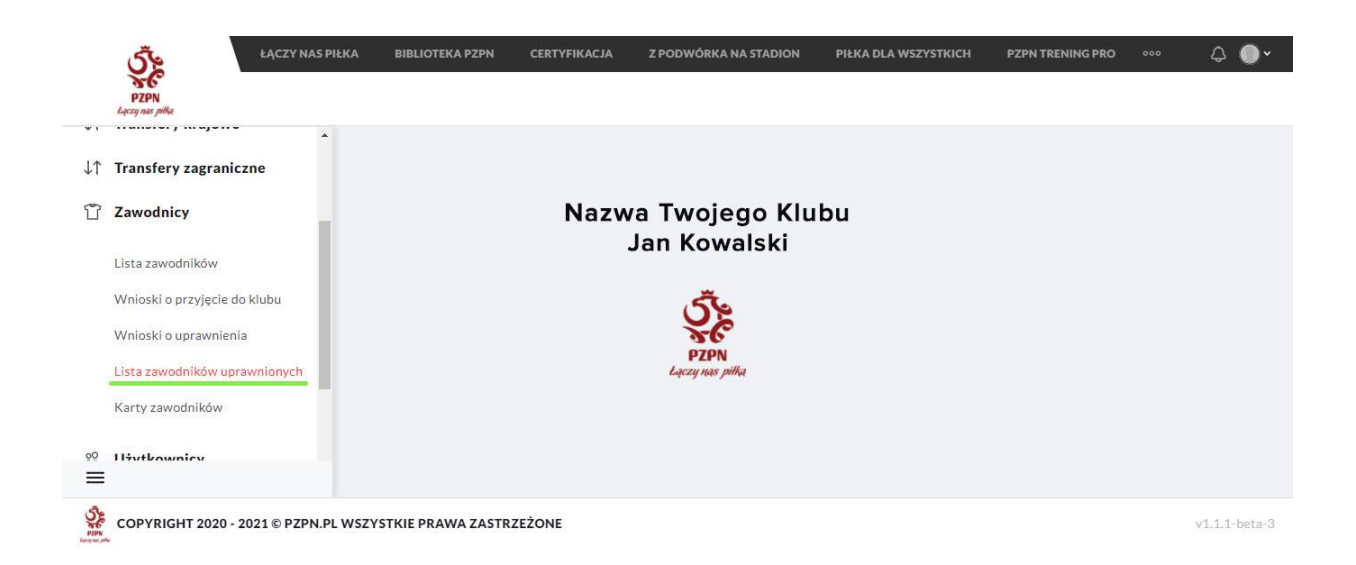

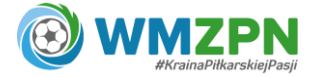

6.2. Po wybraniu drużyny i sezonu (prawy górny róg) będzie widoczna lista wszystkich zawodników uprawnionych do danej drużyny.

| P | ŁĄCZY NAS I<br>ZPN<br>nas piłka | PIŁKA BIBLIOTEKA PZPN | CERTYFIKACJA | Z PODWÓRKA NA STADION | PIŁKA DLA WSZYSTK | ICH PZPN TRENING P                                      | RO 000 🗘 1        |
|---|---------------------------------|-----------------------|--------------|-----------------------|-------------------|---------------------------------------------------------|-------------------|
| * |                                 |                       |              |                       |                   |                                                         |                   |
|   |                                 |                       |              |                       |                   |                                                         |                   |
| ł | Lista zawodnił                  | ków uprawnion         | ych          |                       | → E10             | Drlik (E1 Orlik, U ^                                    | 2020/2021 ~       |
| L |                                 |                       | MIT          |                       | E10               | Drlik (E1 Orlik, UKS Stomi                              | ek II Olsztyn)    |
| L |                                 | T                     | IMIĘ         |                       | F12               | Drlik (E1 Orlik, UKS Stomi<br>Žak (F1 Żak, UKS Stomilek | ek Olsztyn) A OP  |
| L | 160790                          | 101003.000            | ANTONI       | 2012-10-05            | F12               | Żak (F1 Żak, UKS Stomilek                               | Olsztyn)<br>ra.ge |
|   | 136055                          | anatorian             | STANISŁAW    | 2011-11-12            | ~                 | 2020-09-18                                              | barbara.ge        |
|   | 141522                          | EXENTIMA              | FILIP        | 2012-03-05            | ~                 | 2020-09-18                                              | barbara.ge        |
|   | 161233                          | anonowicz             | PATRYK       | 2012-05-14            | ×                 | 2020-09-18                                              | barbara.ge        |
|   |                                 |                       |              |                       |                   |                                                         |                   |

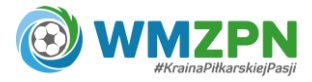